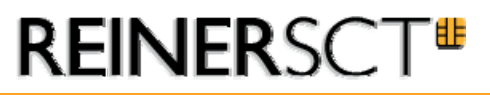

## VR-NetWorld - Kartenleser einrichten

Normalerweise erkennt VR-NetWorld installierte Kartenleser automatisch. Das Programm bietet allerdings auch die Möglichkeit, den Kartenleser selbst zu konfigurieren und zu testen.

Der Aufruf erfolgt nach dem Start von VR-NetWorld über die Menüleiste:

| Extras        | Fenster    | ?            |   |
|---------------|------------|--------------|---|
| Ansicht 🕨     |            | •            |   |
| Einstellungen |            |              |   |
| Chipk         | artenlese  | r einrichten |   |
| Proto         | kolle      |              | • |
| Meine         | e Bank     |              | • |
| - Bank        | en         |              | • |
| Nach          | richten    |              |   |
| VR-N          | etWorld in | n Internet   |   |
| Progr         | rammaktua  | alisierung   |   |

Nach dem Aufruf erscheint eine Auswahl über die installierten Kartenlesegeräte.

| Kartenleser v | erwalten                                                                                                    |                                                                                                    |
|---------------|----------------------------------------------------------------------------------------------------|----------------------------------------------------------------------------------------------------|
|               | Folgende Kartenleser sind auf Ihrem Rechner installiert<br>und eingerichtet:<br>REINER SCT - cyberJack USB ( 32 bit) (wird verwendet) | Kartenleser verwenden<br>Eigenschaften<br>Testen<br>Manuell hinzufügen<br>nach Vorgabe hinzufügen<br>Löschen |
|               | Schließen                                                                                                    | Hilfe                                                                                                    |

Mit einem Klick auf *Eigenschaften* können die Einstellungen nochmals überprüft und getestet werden. Ein korrekt installierter cyber *Jack* ist so konfiguriert

| Kartenleser einric | hten                    |             |
|--------------------|-------------------------|-------------|
| Hersteller         | REINER SCT              |             |
| Typbezeichnung     | cyberJack USB           |             |
| verwendete DLL     | C:\WINDOWS\sys:em32\CTR | ISCT 32.DLL |
| COM-Port           | 52                      |             |
| Geräteklasse       |                         |             |
| C Kasse 2 Le       | eser 📀 Kla              | sse 3Leser  |
|                    | K Atbrechen             | Hilfe       |

Mit einem Klick auf *OK* gelangen Sie zurück in die Übersicht.

Ein Test der Konfiguration ist mit einem Klick auf <u>Testen</u> möglich. Sind alle Einstellungen in Ordnung, verläuft der Test erfolgreich und der Kartenleser kann verwendet werden. Beantworten Sie die Frage, ob Sie den Test mit dem ausgewählten Kartenleser durchführen wollen mit *JA.* 

| Chipkartenleser testen |                                                                                                    |
|------------------------|----------------------------------------------------------------------------------------------------|
| ?                      | Bitte vergewssern Sie sich, dass der Kartenleser richtig an Ihren PC angeschlossen ist und dass sich eine Karte im Lesegerät befindet.<br>Wollen Sie den ausgewählten Kartenleser jetzt testen?<br>La Nein |

Halten Sie für den Test Ihre VR-NetWorld-Card bereit. Wenn folgende Meldung erscheint sind alle Einstellungen korrekt.

| VR-NetWorld |                                                                                                    |
|-------------|----------------------------------------------------------------------------------------------------|
| į           | Der Test wurde erfolgreich abgeschlossen. Falls Sie ein Display an Ihrem Kartenleser haben, so sollte dieses jetzt<br>>12345678< anzeigen.<br>Sie können die Chipkarte jetzt wieder aus dem Lesegerät nehmen. |
|             | ОК                                                                                                    |

Die Zahlenfolge *>12345678<* kann auf neueren Kartenlesern nicht angezeigt werden.